## ⑤Javaキャッシュクリア手順

・Javaキャッシュは以下の手順でクリアしてください。

- 1. 使用するパソコンを起動し、「スタート」メニューをクリックします。
   2. 表示されるメニューより、「コントロールパネル」をクリックします。
   3. コントロールパネルより「Java」のアイコンをクリックします。

| ○○ ○ 📴 てのコントロール パネル項目 🔹 🍫 コントロール パネルの検索 👂       | 「表示方法は、                                   |
|-------------------------------------------------|-------------------------------------------|
| コンピューターの設定を調整します 表示方法:大きいアイコン▼                  | ´ 「大きいアイコン」または<br>_ 「小さいアイコン」に<br>してください。 |
| Intel(R) Graphics and Media                     |                                           |
| RemoteApp とデスクトップ接続 「2015 SAP GUI Configuration |                                           |
| Vindows Anytime Upgrade 👔 Windows CardSpace     |                                           |
| Windows Defender Windows Update                 |                                           |

4. Java コントロールパネルにて以下の操作を行います。

 (1)[一般]タブ①をクリックします。
 (2)「インターネットー時ファイル」にある[設定]ボタン②をクリックします。
 →4. 1. 一時ファイルの設定ダイアログ (1)へ
 (3)[OK]ボタン③をクリックします。

| S Javaコントロール・パネル                                                                             |
|----------------------------------------------------------------------------------------------|
| 一般<br>更新 Java セキュリティ 詳細                                                                      |
| (1) パージョン情報                                                                                  |
| Javaコントロール・パネルについてのバージョン情報を表示します。                                                            |
| バージョン情報(8)                                                                                   |
| ネットワーク設定                                                                                     |
| ネットワーク設定は接続時に使用されます。デフォルトでは、JavaはWebブラウザのネットワーク設定を使用します。これらの設定を変更できるのは上級ユーザーのみです。            |
| ネットワーク設定(N)                                                                                  |
| インターネットー・時ファイル                                                                               |
| Javaアプリケーションで使用されたファイルは、次回すばやく実行できるように特別な<br>フォルダ内に格納されます。ファイルの削除や設定の変更を行えるのは上級ユーザーの<br>みです。 |
| 設定(S) 表示(V)                                                                                  |
| ブラウザのJavaが有効になっています。 「セキュリティ」タブを参照                                                           |
|                                                                                              |
|                                                                                              |
|                                                                                              |
|                                                                                              |
| 3 OK 取消 適用(A)                                                                                |

| 4. 1. 一開<br>(1)[フ<br>→4<br>(2)[O<br>→4 | Fファイルの設定ダイアログにて以下の操作<br>アイルの削除〕ボタン①をクリックします。<br>1.1.1.一時ファイルの削除ダイアログ(<br>ド〕ボタン②をクリックします。<br>1.Java コントロールパネル(3)へ | を行います。<br>1)へ             |
|----------------------------------------|----------------------------------------------------------------------------------------------------|---------------------------|
| 一時フ                                    | アイルの設定                                                                                                    | ×                         |
| ▼                                      | レビュータに一時ファイルを保持する(K)<br>所<br>一時ファイルを保持する場所を選択してください<br>」211091¥AppData¥LocalLow¥Sun¥Java¥Deploym                 | ent¥cache 変更(出)           |
| ディ                                     | スク領域<br>JARファイルの圧縮レベルを選択してください:<br>一時ファイルを格納するため、ディスク領域を設定します                                                    | au →                      |
|                                        | ファイルの削除(D)                                                                                                    | 1<br>デフォルドに戻す( <u>R</u> ) |
|                                        |                                                                                                    | <ol> <li>OK 取消</li> </ol> |

4.1.1.一時ファイルの削除ダイアログにて以下の操作を行います。
 (1)「インストールされたアプリケーションおよびアプレット」チェックボックス①にチェックつけます。
 (2)[OK]ボタン②をクリックします。

| →4.1. 一時ファイルの設定ダイアログ(2)へ          |
|-----------------------------------|
| ファイルおよびアプリケーションの削除                |
| 次のファイルを削除しますか。                    |
| <ul> <li>トレースおよびログ・ファイル</li></ul> |
| <ol> <li>OK 取消</li> </ol>         |

以上で設定は終了です。